## **Completing Surveys in Portfolio**

1

If you have received an email with an invitation to complete a survey in Portfolio, use these instructions on how to complete the survey.

Use the link that was provided to you in the email to navigate to Portfolio or navigate to https://njcu.chalkandwire.com. Click "Sign in with Your School ID" **before** using your GothicNet ID and password to sign in.

| Login Na | me or Email |
|----------|-------------|
| Password | 1           |
|          |             |
|          | LOGIN       |

## 2 From the Portfolio Dashboard page, click "Take Survey"

| We would like you to offer your feedback regarding your experiences with your mentor in the EDLD690 |
|----------------------------------------------------------------------------------------------------|
| Please complete this by Friday, December 20th.                                                      |
| Instructions for Completing the Self and Site Report                                                |
| If you have any questions, you may contact Liz Hickey at ehickey@njcu.edu.                          |
| Thank you.                                                                                          |
| Liz Hickey<br>Data Analyst, Accreditation and Assessment                                            |
| New Jersey City University<br>2039 John F. Kennedy Boulevard<br>Jersey City, NJ 07305-1597          |
| Show Less Take Survey                                                                               |
| Placement Assigned - COE Clinical Practice I TEST                                                   |

Complete the required fields.

| FORM EDLD Feedback on Internship Mentor          |
|--------------------------------------------------|
| NEW REQUIRED                                     |
| Your name:                                       |
|                                                  |
| New Required<br>Name of your cooperating mentor: |
|                                                  |
| NEW REQUIRED                                     |
| School site:                                     |

| 5 My mentor provided useful feedback on all end of semester evaluations. | 0 | C |
|--------------------------------------------------------------------------|---|---|
|                                                                          |   |   |
| Comments                                                                 |   |   |
| test                                                                     |   |   |
|                                                                          |   |   |
|                                                                          |   |   |
|                                                                          |   |   |
| Save & Continue                                                          |   |   |
|                                                                          |   |   |
|                                                                          |   |   |
|                                                                          |   |   |
|                                                                          |   |   |

| <b>5</b> Click "Return" to exit. |  |              |                 |            |
|----------------------------------|--|--------------|-----------------|------------|
|                                  |  | <b>• • •</b> | Liz+Hickey Test | +Student ~ |
|                                  |  |              |                 |            |
| Mentor                           |  |              |                 |            |
|                                  |  |              |                 | Return     |
|                                  |  |              |                 |            |
|                                  |  |              |                 |            |
|                                  |  |              |                 |            |
|                                  |  |              |                 |            |